## 如何辦理續借

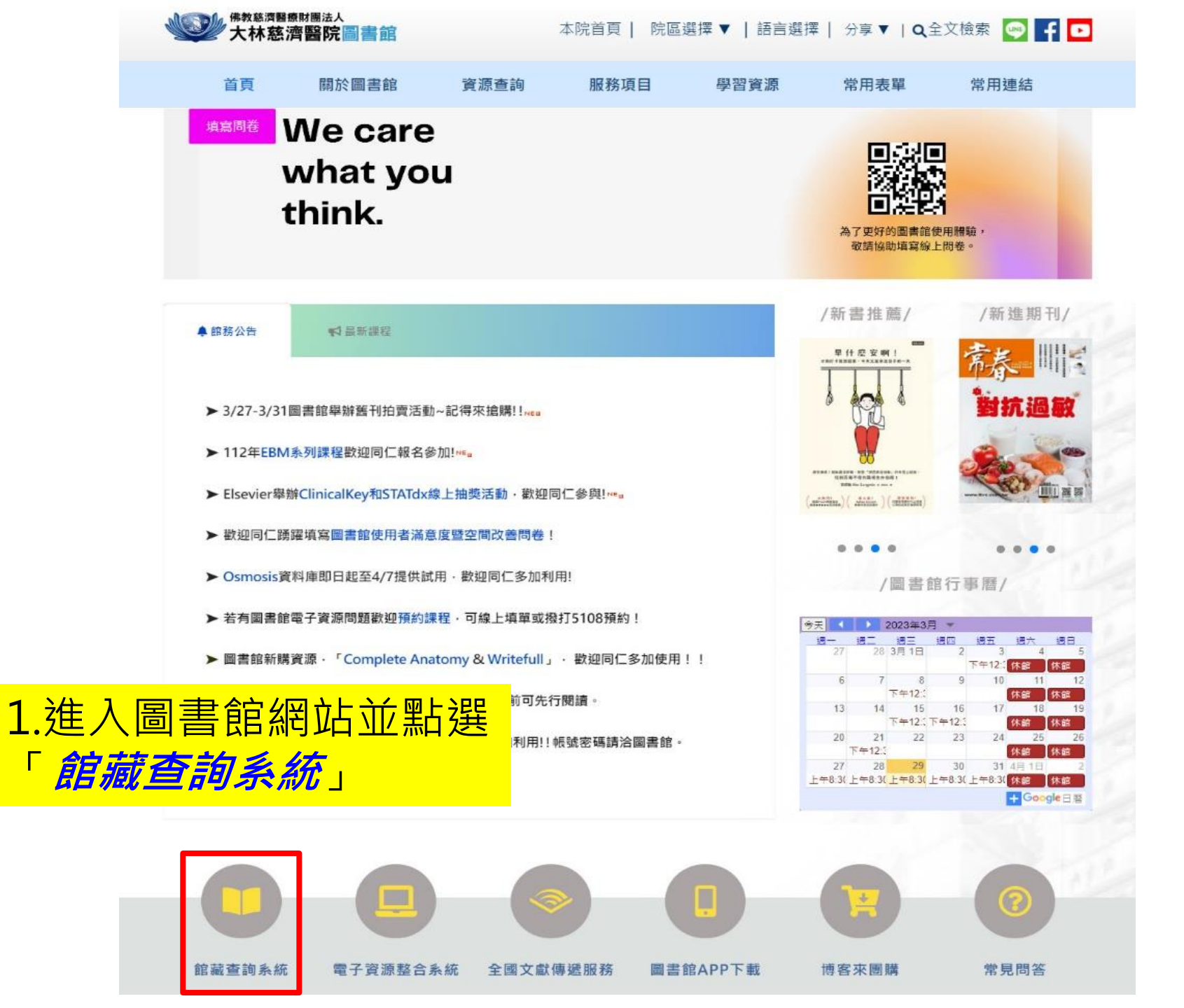

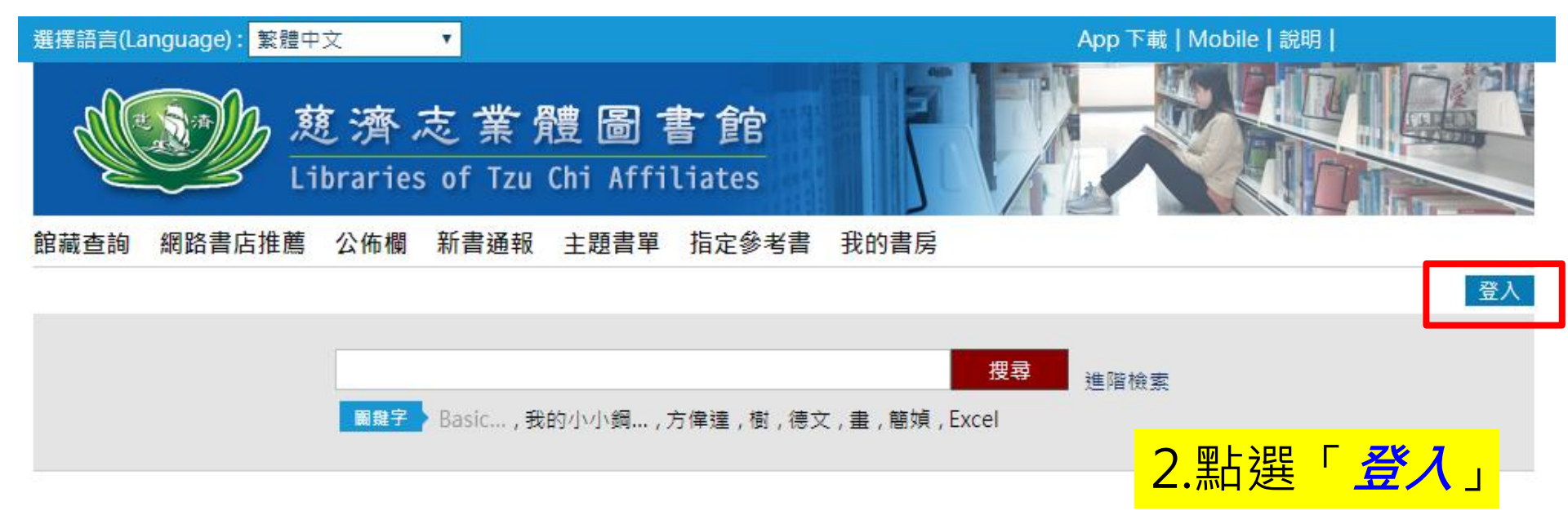

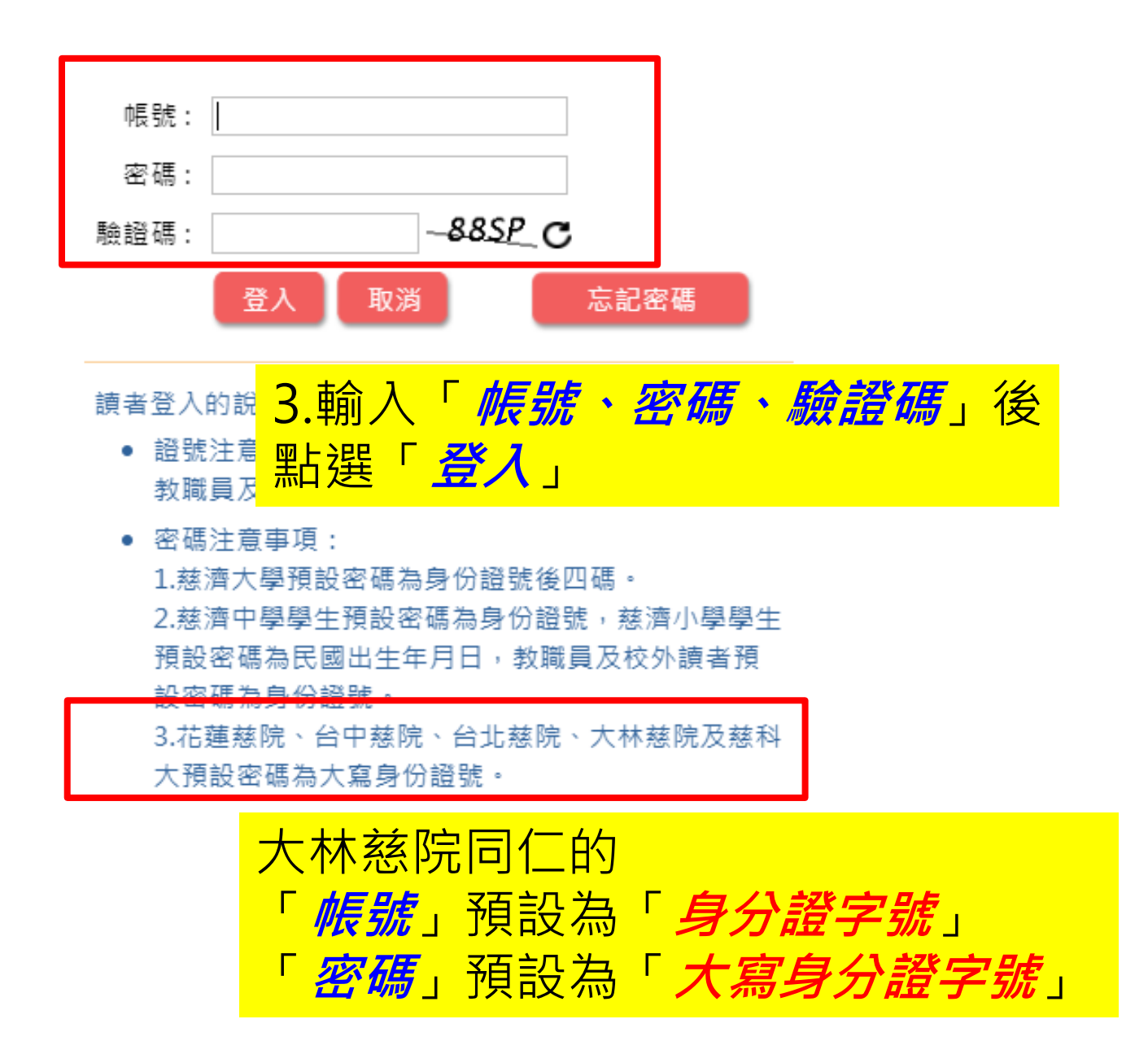

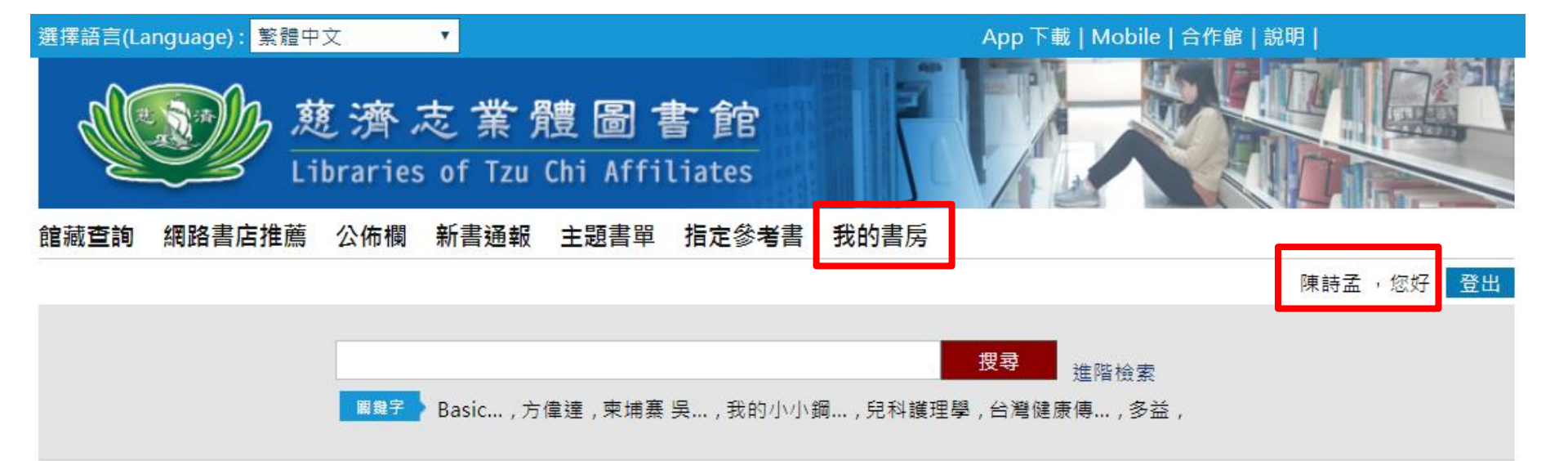

## 4.右上角顯示「*讀者姓名*」代表登入成功, 登入成功後點選「*我的書房*」

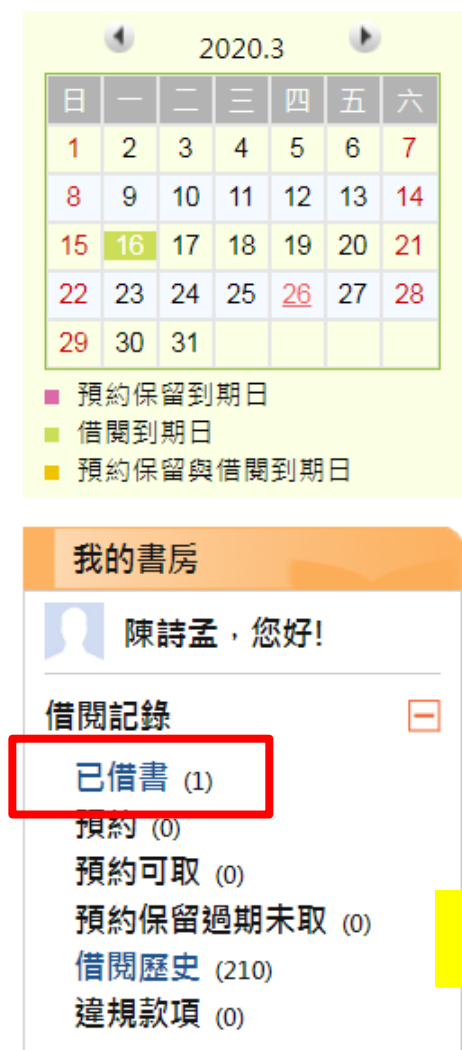

## 停權狀態 個人資料 讀者陳 先生/小姐 書房首頁: 點我連結 修改個人資料 修改密碼 權限設定 新書訂閱設定 ○ 更換大頭照 建立時間: 2019-09-19 登入時間: 2020-03-16 AM 09:18 讀者同意聲明 5. 點選「 *已借書*」

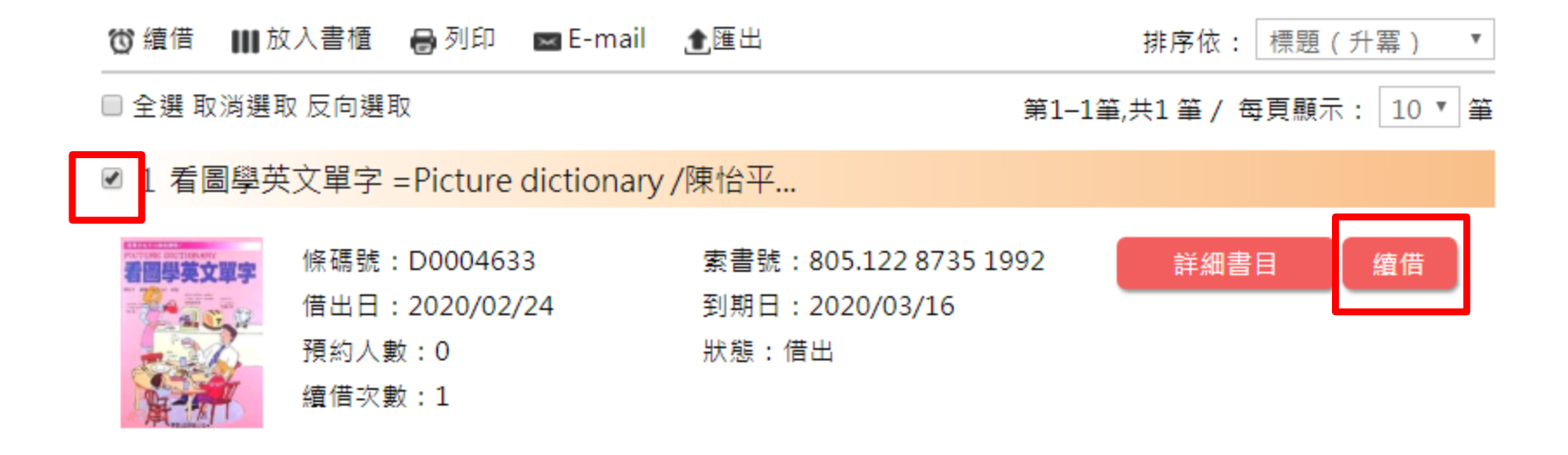

- 請選擇 - 🔻 🚺 續借 🔲 全選 取消選取 反向選取

第一頁上一頁1下一頁最終頁

6. 勾選欲續借館藏,並點選「續借」, 續借完成後請確認新的「到期日」